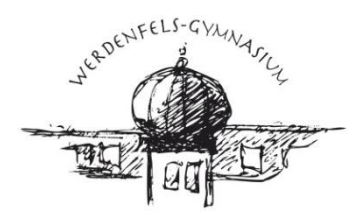

ľ

WERDENFELS-GYMNASIUM GARMISCH-PARTENKIRCHEN NATURWISSENSCHAFTLICH - TECHNOLOGISCHES UND SPRACHLICHES GYMNASIUM

## Kurzanleitung zur Registrierung bei WebUntis für Erziehungsberechtigte

Mit dieser Anleitung können Sie sich als Erziehungsberechtigte bei WebUntis registrieren und damit den persönlichen Stunden- und Vertretungsplan Ihres Kindes am PC oder über eine App auf dem Smartphone oder Tablet einsehen.

**Beachten Sie bitte:** Die Erstanmeldung muss in einem Browser Ihrer Wahl (z. B. Chrome, Firefox, Safari) durchgeführt werden.

## a) Erstanmeldung in einem Browser Ihrer Wahl

Um sich bei WebUntis zu registrieren, gehen Sie bitte wie folgt vor:

- 1. Rufen Sie die folgende Webseite auf: https://webuntis.com/#/basic/login
- 2. Geben Sie im entsprechenden Suchfeld den Namen unserer Schule ein und wählen Sie diese durch Anklicken aus:

| Werdenfels<br>Werdenfels-Gymnasium<br>82467, Garmisch-Partenkirchen, Wettersteinstr. 30<br>3.<br>unterhalb des "Login"-Feldes bitte auf die Option<br>Noch keinen Zugang? <u>Registrieren</u> | Auf der folgenden Seite klicken                                                                                                    | Sie |
|----------------------------------------------------------------------------------------------------|----------------------------------------------------------------------------------------------------|-----|
| Heute 06.02.2023<br>Werdenfels-Gymnasium<br>Schule wechseln                                                                                                    | Benutzername                                                                                                    |     |
|                                                                                                    | Passwort     Login     Passwort vergessen?     Noch keinen Zugang? Registrieren     Vertee     Vertee |     |

4. Im folgenden Feld geben Sie nun bitte die E-Mail-Adresse ein, die Sie uns bei der Anmeldung Ihres Sohnes/Ihrer Tochter als die E-Mail-Adresse des Hauptansprechpartners hinterlegt haben, und klicken auf "Senden".

| Just Chief Land State                                                                  |  |  |
|----------------------------------------------------------------------------------------|--|--|
| Bitte geben Sie die E-Mail-Adresse ein, die bei<br>Ihrem Kind hinterlegt wurde         |  |  |
| E-Mail Adresse                                                                         |  |  |
| Senden                                                                                 |  |  |
| oder                                                                                   |  |  |
| Bitte geben Sie Ihren Bestätigungscode ein (falls Sie<br>bereits einen erhalten haben) |  |  |
| Bestätigungscode                                                                       |  |  |
| Senden                                                                                 |  |  |

- 5. Wenn die eigegebene E-Mail-Adresse mit den bei uns hinterlegten Daten übereinstimmt, werden Sie in Ihrem E-Mail-Postfach eine Nachricht von Untis vorfinden, in der ein **Bestätigungscode** steht, den Sie nun im entsprechenden Feld eingeben können. Alternativ können Sie auch gleich auf den entsprechenden Link in der E-Mail-Nachricht klicken.
- 6. Folgen Sie nun den Anweisungen auf dem Bildschirm. Nach der Vergabe eines neuen Passworts sind Sie bei WebUntis mit einem Elternaccount registriert.

Auch wenn Sie mehrere Kinder haben, die das Werdenfels-Gymnasium besuchen, müssen Sie diesen Vorgang nur einmal durchlaufen. Ihre Kinder sollten automatisch Ihrem Account zugewiesen sein.

## b) Untis Mobile-App

Nach der Erstanmeldung am PC können Sie alle Funktionen von WebUntis auch auf dem Smartphone oder Tablet nutzen. Die Untis Mobile-App ist in den Appstores von Google (für Android) und Apple (iOS) kostenfrei verfügbar:

- Google Play Store: <u>https://play.google.com/store/apps/details?id=com.grupet.web.app</u>
- Appstore: https://itunes.apple.com/at/app/untis-mobile/id926186904

Um sich in der Untis Mobile-App anzumelden, gibt es zwei Möglichkeiten:

1. Profil über QR-Code einscannen: Öffnen Sie Ihr Profil, indem Sie auf Ihren Benutzernamen klicken. Anschließend können Sie unter *Freigaben > Anzeigen* einen QR-Code generieren, mit dem alle Zugangsdaten schnell eingescannt werden können:

| <u></u>   | WebUntis<br>Werdenfels-Gymnasium | Allgemein Kontaktdaten Freigaben |
|-----------|----------------------------------|----------------------------------|
|           | Heute                            | Zugiff aber Okie Mobile          |
| $\square$ | Mitteilungen                     | Anzeigen 🙂 Geräte abmelden       |
| ±<br>☆    | Mein Stundenplan                 | Zwei-Faktor-Authentifizierung    |
| ନୃତ୍      | Sprechstunden                    |                                  |

2. Profil über Manuelle Eingabe anlegen: Alternativ können Sie sich mit Ihren Zugangsdaten auch manuell in der Untis Mobile-App anmelden.

Falls Sie **Probleme bei der Anmeldung** haben, wenden Sie sich bitte über das Sekretariat (<u>sekretariat@werdenfels-gymnasium.de</u>) an Herrn Klucker, und zwar **bitte von dem E-Mail-Account aus, den Sie bei uns registrieren möchten.** Wir werden diese E-Mail-Adresse dann im System hinterlegen, sodass Sie sich im Anschluss registrieren können.

Klu/08.09.2023